# Глава 8. Начисление коммунальных услуг

- 8.1. Документ «Ввод начальных остатков»
- 8.2. Документы «Начисление коммунальных услуг» и «Перерасчет коммунальных услуг»
- 8.3. Документ «Распределение коммунальных услуг»
- 8.4. Документ «Начисление пени»

## 8.1. Документ «Ввод начальных остатков»

При использовании программы впервые в уже действующей организации необходимо внести информацию о начальных остатках по лицевым счетам, используя документ «Ввод начальных остатков».

На лицевом счете «Шаталов Геннадий Андреевич» числится переплата в размере 10 рублей за техническое обслуживание лифтового оборудования. Внесем эти данные, воспользовавшись документом «Ввод начальных остатков».

Чтобы открыть данный документ, в меню конфигурации выберем Коммунальный учет Документы — Начисления — Ввод начальных остатков.

- 1. В форме списка документа «Ввод начальных остатков» добавим новый элемент;
- 2. Заполним данный документ:

|      | -           | Номер Орган                                 | низация            | Ответст          | твенный     |            |               |
|------|-------------|---------------------------------------------|--------------------|------------------|-------------|------------|---------------|
|      |             |                                             |                    |                  |             |            |               |
| (K   | У) Ввод н   | начальных остатков: Прове                   | еден *             |                  |             |            | _ [           |
| Дейс | твия 🔻 其    | 📙 💽 🚺 📑 🤰 Перейл                            | 1 • 🕐 👫            |                  |             |            |               |
| Ном  | ep:         | 00000001 от: 31.10.20                       | 11 12:00:00 🗐 Орга | анизация: ТСЖ "  | Комфорт"    |            |               |
| Здан | иe:         | Крылатская д.1                              | × Q Отве           | етственный:      |             |            |               |
| Вид  | начисления  | . Техническое обслуживание                  | лифт Х Q           |                  |             |            |               |
| Bu   | іды начисл  | ений Настройки                              |                    |                  |             |            |               |
| G    | 0 6         | 🗙 🔜 🛧 🐥 🛔 👫 3an                             | олнить 🕶 Подбор    |                  |             |            |               |
| N    | № кв.       | Лицевой счет                                | Вид начисления     | Период           | Остаток по  | Остаток по | Остаток всего |
|      | December    | ение                                        |                    | взаиморасчетов   | начислениям | авансам    |               |
|      | Помещ       |                                             | Техническое        | 01.10.2011       |             | 10,00      | -10,          |
|      | 1           | 1 Шаталов Геннадий Андрее                   |                    | 2 X 10 M 10 M 10 |             |            |               |
|      | 1<br>Крылат | 1 Шаталов Геннадий Андрее<br>ская д. 1 кв.1 | обслуживание       |                  |             |            |               |
|      | 1 Крылат    | 1 Шаталов Геннадий Андрее<br>ская д. 1 кв.1 | обслуживание       | Utroco           |             | 10.00      | -10           |

• реквизиты: «Дата документа» и «Организация» заполнятся автоматически;

**Примечание:** документ должен быть проведен датой, предшествующей текущему расчетному периоду. Например, мы планируем провести в программе начисления по коммунальным услугам за ноябрь 2011, документ «Ввод начальных остатков» проведем 31 октября 2011.

- ввод начальных остатков можно проводить в целом по организации, по конкретному зданию и виду начисления; в соответствующих реквизитах можно выбрать здание и вид начисления; в *реквизите «Вид начисления»* выберем из одноименного справочника - «Техническое обслуживание лифтового оборудования»;
- по кнопке «Заполнить списком лицевых счетов» табличная часть документа заполнится списком лицевых счетов;
- *«Лицевой счет»* лицевой, счет по которому вводятся начальные остатки; например, Шаталов Г.А.;
- *«Вид начисления»* вид начисления, по которому вводятся начальные остатки, например, техническое обслуживание лифтового оборудования;
- «Период взаиморасчетов» это первые числа месяцев, в которых есть задолженность;
- «Остаток по начислениям» задолженность /«Остаток по авансам» переплата; вручную внесем «Остаток по авансам» сумму переплаты 10 рублей;

### Закладка «Настройки»

- при необходимости отражения в регламентированном учете устанавливаем флажок «Отражать начисления в бухучете», «Отражать начисления в налоговом учете»;
- *«Вид тарифа»* -общий вид тарифа для всех видов начисления;

| (КУ) Ввод на    | чальных остатков: Про | оведен *         |                |           | _ 🗆           | ×   |
|-----------------|-----------------------|------------------|----------------|-----------|---------------|-----|
| Действия 🕶 📮    | 💽 🔂 📑 🐴 Пере          | йти 🕶 🕜 🤻        |                |           |               |     |
| Номер:          | 000000001 от: 31.10.  | .2011 12:00:00 🗐 | Организация:   | ТСЖ "Комф | орт"          | ×   |
| Здание:         | Крылатская д.1        | × Q              | Ответственный: |           |               | ×   |
| Вид начисления: |                       | × Q              |                |           |               |     |
| Виды начислен   | ий Настройки          |                  |                |           |               |     |
| Отражение в     | рег. учете            |                  |                |           |               | _   |
| Отражать в 6    | бухучете              |                  |                |           |               |     |
| Отражать в н    | алоговом учете        |                  |                |           |               |     |
| 🕑 Вид тарифа    | Население 🗙           |                  |                |           |               |     |
|                 |                       |                  |                |           |               |     |
|                 |                       |                  |                |           |               |     |
|                 |                       |                  |                |           |               |     |
|                 |                       |                  |                |           |               |     |
|                 |                       |                  |                |           |               |     |
|                 |                       |                  |                |           |               |     |
|                 |                       |                  |                |           |               |     |
|                 |                       |                  |                |           |               |     |
|                 |                       |                  |                |           |               |     |
|                 |                       |                  |                |           |               | -   |
| Комментарий:    |                       |                  |                |           |               |     |
|                 |                       |                  |                | OK        | Записать Закр | JIT |

# 8.2. Документ «Начисление коммунальных услуг»

Документ «Начисление коммунальных услуг» предназначен для начисления и проведения перерасчета коммунальных услуг. По каждому лицевому счету автоматически заполняется список коммунальных услуг, назначенных согласно тарифному плану и индивидуальным начислениям.

Произведем начисления по коммунальным услугам за ноябрь 2011 на лицевой счет «Шаталов Геннадий Андреевич».

Чтобы открыть документ «Начисление коммунальных услуг», в меню конфигурации выберем Коммунальный учет — Документы — Начисления — Начисление коммунальных услуг.

- 1. В форме списка документа «Начисление коммунальных услуг» добавим новый элемент;
- 2. Заполним данный документ:

| низация:<br>ие: | Contraction    | от  | 30.11.2011 0: | 00:00 🗰 Ответст   | венный: |                |                   |                   |          |                         |          |          |          |          |            |     |       |
|-----------------|----------------|-----|---------------|-------------------|---------|----------------|-------------------|-------------------|----------|-------------------------|----------|----------|----------|----------|------------|-----|-------|
| ne:             | ТСЖ "Комфор    | рт" |               | × Расчетни        | ый пери | од: 01.11.20   | 011               |                   |          |                         |          |          |          |          |            |     | di    |
|                 | Крылатская д   | 1.1 |               | × Q За перио      | од с:   | 01.11.20       | )11 🗊 по: 30.1    | 1.2011            |          |                         |          |          |          |          |            |     |       |
| ачислен         | ия:            |     |               | × Q               |         |                |                   |                   |          |                         |          |          |          |          |            |     |       |
| ды начис        | лений Льготь   | ы   | Настройки     | 10.00             |         |                |                   |                   |          |                         |          |          |          |          |            |     |       |
| B.              | × = + +        | A   | Я Заполни:    | ть и рассчитать 🔻 | Очистит | ъ▼             |                   |                   |          |                         |          |          |          |          |            |     |       |
| Л               | ицевой счет    | Nº. | Вид           | Дата начала       | Лней    | Вид            | Тариф             | Норматив          | Размер   | Размер для расчета      | Размер   | Сумма (в | Сумма    | Сумма    | Ставка     | CVM | Сторн |
| 0 0             | Іомещение      | KB. | начисления    | Лата окончания    | -       | тарифа         | Тариф сверх нормы | Количество потреб | по норме | Количество потребителей | фактич.  | пределах | сверх    | всего    | НДС        | НДС |       |
| 1               | Іаталов Геннал | 1   | Волоотвеле    | 01 11 2011        | 30.00   | Население      | 8 7400            | norm no no no poe |          | 72 30000                | 72 30000 | нопиы    | 631 90   | 631.90   | 5ez        |     | 0     |
| K               | оылатская д 1  |     | 5040015040    | 30 11 2011        | 00,00   | 1 Idoostor and | 0,7100            |                   |          | 1,0000                  | 12,00000 |          | 001.00   | 001,00   | НДС        |     |       |
| 1               | Јаталов Геннад | 1   | Вывоз ТБО     | 01.11.2011        | 30.00   | Население      | 1.0600            |                   |          | 57.00000                | 57.00000 |          | 60.42    | 60.42    | Без        |     |       |
| K               | рылатская д. 1 |     |               | 30.11.2011        |         |                |                   |                   |          | 1.0000                  |          |          |          |          | НДС        |     | -     |
| Ш               | Јаталов Геннад | 1   | Горячее       | 01.11.2011        | 30.00   | Население      | 70,5600           | 3,65000           | 7,30000  | 7,30000                 | 7,30000  | 515.09   |          | 515,09   | <b>Bes</b> |     |       |
| K               | рылатская д. 1 |     | водоснабж     | 30.11.2011        |         |                | 72.0000           | 2.0000            |          | 2.0000                  |          |          |          |          | НДС        |     |       |
| Ш               | Јаталов Геннад | 1   | Отопление     | 01.11.2011        | 30,00   | Население      | 19,8400           |                   |          | 57,00000                | 57,00000 |          | 1 130,88 | 1 130,88 | <b>Bes</b> |     |       |
| K               | рылатская д. 1 |     |               | 30.11.2011        |         |                |                   |                   |          | 1,0000                  |          |          |          |          | НДС        |     |       |
| Ш               | Јаталов Геннад | 1   | Содержание    | 01.11.2011        | 30,00   | Население      | 15,9000           |                   |          | 57,00000                | 57,00000 |          | 906,30   | 906,30   | Без        |     |       |
| K               | рылатская д. 1 |     | и             | 30.11.2011        |         |                |                   |                   |          | 1,0000                  |          |          |          |          | НДС        |     |       |
| Ш               | Јаталов Геннад | 1   | Техническое   | 01.11.2011        | 30,00   | Население      | 100,0000          |                   |          | 1,00000                 | 1,00000  |          | 100,00   | 100,00   | Без        |     |       |
| K               | рылатская д. 1 |     | обслуживан    | 30.11.2011        |         |                |                   |                   |          | 1,0000                  |          |          |          |          | ндс        |     |       |
| Ш               | Јаталов Геннад | 1   | Холодное      | 01.11.2011        | 30,00   | Население      | 12,1800           | 5,48000           | 10,96000 | 65,00000                | 65,00000 | 133,49   | 658,21   | 791,70   | <b>Bes</b> |     |       |
| K               | рылатская д. 1 |     | водоснабж     | 30.11.2011        |         |                |                   | 2,0000            |          | 1,0000                  |          |          |          |          | ндс        |     |       |
| Ш               | Јаталов Геннад | 1   | Целевой       | 01.11.2011        | 30,00   | Население      | 50,0000           |                   |          | 1,00000                 | 1,00000  |          | 50,00    | 50,00    | 5es        |     |       |
| K               | рылатская д. 1 |     | coop          | 30.11.2011        |         |                |                   |                   |          | 1,0000                  |          |          |          |          | ндс        |     |       |
| Ш               | Јаталов Геннад | 1   | Электроэне    | 01.11.2011        | 30,00   | Население      | 2,5300            | 67,00000          | 134,00   | 93,00000                | 93,00000 | 235,29   |          | 235,29   | 5es        |     |       |
| К               | рылатская д. 1 |     | (по счетчику) | 30.11.2011        |         |                |                   | 2,0000            |          | 1,0000                  |          |          |          |          | пдс        |     |       |

- реквизиты: «Дата документа» и «Организация» заполнятся автоматически;
- *реквизиты: «Здание» и «Вид начисления»* заполняются в случае, если необходимо произвести начисления по определенному зданию и виду начисления; выберем из **справочника «Жилые** здания» Крылатская д. 1;
- поскольку нам необходимо, чтобы расчет был произведен по разным видам начисления, *реквизит «Вид начисления»* заполнять не будем;
- «Расчетный период» месяц, за который производятся начисления 01.11.2011;
- За период «с ... по ...» произвольный период, за который производятся начисления, 01.11.11-30.11.11;

- по кнопке «Заполнить и рассчитать» заполним табличную часть документа списком лицевых счетов по выбранному нами зданию; так как мы открыли только один лицевой счет, то в заполненном списке отразится один лицевой счет Шаталов Г.А. и виды начислений из назначенного ему тарифного плана и индивидуальных начислений;
- *«Лицевой счет»* лицевой счет, на который производятся начисления Шаталов Г.А.; при заполнении данного реквизита *«Адрес»* и *«Номер квартиры и помещения»* заполнятся автоматически;
- *«Вид начисления»* услуга (вид начисления), по которой производится расчет начислений, -Водоотведение, Вывоз ТБО, Горячее водоснабжение (по норме), Отопление, Содержание и техническое обслуживание лифтового оборудования, Целевой сбор (индивидуальное начисление) и прочее;
- «Дата начала дата окончания»- период, за который производятся начисления 01.11.11-30.11.11;
- «Количество дней»- количество дней, за которое начисляется услуга, 30;
- *«Вид тарифа»* вид тарифа из назначенного данному лицевому счету тарифного плана «Население»;
- *«Тариф» и «Тариф сверх нормы»* стоимость единицы услуги; например, для услуги «Горячее водоснабжение»- 70, 56 руб. (тариф), 72 руб. (тариф сверх нормы);
- «Норматив/количество потребителей для норматива» : «Норматив» значение норматива; «Количество потребителей для норматива» - количество потребителей, рассчитанное по указанному в нормативе способу; например, для услуги «Горячее водоснабжение» «Норматив» — 3,65 м3 в месяц на человека, «Количество потребителей» - 2 (количество фактически проживающих);
- *«Размер по норме»* объем потребления услуги по установленному нормативу; например, для услуги «Горячее водоснабжение»: 3,65 (Норматив)\*2 (Количество потребителей)=7,3 (Размер по норме);
- «Размер для расчета/ количество потребителей»: «Размер для расчета» объем потребления услуги, который используется при расчете; «Количество потребителей» - количество потребителей, определенное в способе расчета начисления; например, электроэнергия по счетчику «Размер для расчета» - 93 кВт.ч, «Количество потребителей» - на лицевой счет в целом, равно 1;
- *«Размер фактический»* фактический объем потребления услуги за указанный период; если количество дней, за которое производится начисление услуги, равно количеству дней в месяце, значение данного реквизита будет равно значению реквизита *«Размер для расчета»*;
- «Сумма в пределах нормы» /«Сумма сверх нормы» если на услугу установлен норматив, то в колонке «Сумма в пределах нормы» отразится сумма начисления по услуге, объем потребления которой не превышает норматива; в колонке «Сумма сверх нормы» отразится сумма начисления исходя из разницы фактического объема потребления услуги,превышающего норматив, и объема потребления услуги по нормативу;
- «Сумма всего» общая сумма начисления- 4 421, 58;
- *«Ставка НДС»* ставка НДС, указанная в виде тарифа; в нашем примере для «Вида тарифа» «Население» НДС не установлен;
- «Сумма НДС»- размер НДС от суммы начисления;
- «Сторно» заполняется в случае проведения перерасчета;

# Закладка «Настройки»

| (КУ) Начисл     | ение коммунальных услуг: Проведен                 |            |              |                                                                                                    |  | _ 6 > |
|-----------------|---------------------------------------------------|------------|--------------|----------------------------------------------------------------------------------------------------|--|-------|
| Зействия 🕶 🖳    | . 🔄 🕞 📑 🐴 Перейти 🕶 ⊘ 🤻                           |            |              |                                                                                                    |  |       |
| Номер:          | 000000001 от: 30.11.2011 0:00:00 🕮 Ответственный: | [          |              |                                                                                                    |  | ×     |
| Организация:    | ТСЖ "Комфорт" × Расчетный период:                 | 01.11.2011 |              |                                                                                                    |  |       |
| Здание:         | Крылатская д.1 × Q За период с:                   | 01.11.2011 | 🗊 по: 30.11. | 011                                                                                                    |  |       |
| Вид начисления: | ×Q                                                |            |              |                                                                                                    |  |       |
| Виды начисле    | ний Льготы Настройки                              |            |              |                                                                                                    |  |       |
| Настройки –     | Отражение в рег                                   | . учете    |              |                                                                                                    |  |       |
| Вид операции:   | Начисление                                        |            |              | 🕻 🔽 Отражать начисления в бухучете                                                                                                    |  |       |
| Основание:      |                                                   |            |              | Отражать льготы в бухучете                                                                                                    |  |       |
| Сторнирова      | ть начисления                                     |            |              | Отражать начисления в налоговом учете                                                                                                    |  |       |
| Сторнирова      | ть льготы                                         |            |              |                                                                                                    |  |       |
| Сторнирова      | ть перерасчеты                                    |            |              |                                                                                                    |  |       |
| Отбор           |                                                   |            |              | -                                                                                                    |  |       |
| Группа услуг:   |                                                   |            |              | < Comparison of the second second s |  |       |
|                 |                                                   |            |              |                                                                                                    |  |       |
| Комментарий:    | (                                                 |            |              |                                                                                                    |  |       |

- «Вид операции начисления» начисление либо перерасчет, в данном случае начисление;
- при необходимости отражения в регламентированном учете устанавливаем флажки «Отражать начисления в бухучете», «Отражать начисления в налоговом учете»;
- если мы заполним *реквизит «Группа услуг»*, то начисление будет производиться только по услугам указанной группы Коммунальные услуги или Техническое обслуживание; поскольку мы проводим начисления по всем услугам, данный реквизит не заполняется;
- 3. Проведем документ «Начисление коммунальных услуг».

*Примечание:* в документе «Начисление коммунальных услуг» по кнопке «Печать» доступна печатная форма «Начисления».

| All Ta | абл | ица    |        |                   |         |           |                        |         |        |           |          | ×        |
|--------|-----|--------|--------|-------------------|---------|-----------|------------------------|---------|--------|-----------|----------|----------|
|        | 1   | 2      | 3      | 4                 | 5       | 6         | 7                      | 8 9     | 10     | 11        | 12       | 4        |
| 1      |     |        |        |                   |         |           |                        |         |        |           |          |          |
| 2      |     |        |        | Pa                | асчет н | ачисле    | ний за коммуна         | льные у | слуги  |           |          |          |
| 3      | 1   |        |        |                   |         |           |                        |         |        |           |          |          |
| 4      |     | Органи | зация: | ТСЖ "Комфорт      | r"      |           |                        |         |        |           |          |          |
| 5      | 1   | Здание | e:     | Крылатская д.1    | 1       |           |                        |         |        |           |          |          |
| 6      |     | Перио  | д:     | Ноябрь 2011 г.    |         |           |                        |         |        |           |          |          |
| 7      | 1   |        |        |                   |         |           |                        |         |        |           |          |          |
| 8      |     |        |        | Лицевой сче       | т       | 1         |                        | Treest  | D      | Designed  | 0        | -        |
| 9      |     | Nº N/N |        | Помещение         | 8       |           | вид начисления         | Тариф   | днеи   | Размер    | Сумма    |          |
| 10     | 1   | 4      | Шатало | в Геннадий Андре  | евич    | Водоот    | ведение (канализация)  | 0.74    | 20     | 72 20000  | 634.00   |          |
| 11     |     | 1      | Крылат | ская д. 1 кв.1    |         | 13        |                        | 0,74    | 50     | 12,30000  | 031,90   | 1        |
| 12     |     | 2      | Шатало | ов Геннадий Андре | евич    | Вывоз     | гбо                    | 1.02    | 20     | 57 00000  | 80.41    |          |
| 13     |     | -      | Крылат | ская д. 1 кв.1    |         | 12        |                        | 1,00    | 50     | 57,00000  | 00,42    | 3        |
| 14     |     | 2      | Шатало | в Геннадий Андре  | евич    | Горячее   | е водоснабжение (по    | 70.58   | 20     | 7 20000   | E15 00   | 5        |
| 15     |     | -      | Крылат | ская д. 1 кв.1    |         | норме)    |                        | 10,00   | 50     | 1,50000   | 313,08   | 2        |
| 16     |     |        | Шатало | в Геннадий Андре  | евич    | Отопле    | ние                    | 10.94   | 20     | 57 00000  | 1 120 95 |          |
| 17     |     | -      | Крылат | ская д. 1 кв.1    |         |           |                        | 15,04   | -30    | 57,00000  | 1 130,00 | 2        |
| 18     |     | 5      | Шатало | ов Геннадий Андре | евич    | Содерж    | ание и техническое     | 15.00   | 30     | 57 00000  | 906 30   |          |
| 19     |     |        | Крылат | ская д. 1 кв.1    |         | обслуж    | ивание                 | 10,00   | 50     | or,00000  | 500,50   | <u>*</u> |
| 20     |     | 6      | Шатало | ов Геннадий Андре | евич    | Техниче   | еское обслуживание     | 100.00  | 30     | 1 00000   | 100.00   | 1        |
| 21     |     |        | Крылат | ская д. 1 кв.1    |         | лифтов    | ого оборудования       | 100,00  | 50     | 1,00000   | 100,00   | 6        |
| 22     |     | 7      | Шатало | ов Геннадий Андре | евич    | Холодн    | ое водоснабжение (по   | 12.18   | 30     | 65.00000  | 701 70   |          |
| 23     |     | 10     | Крылат | ская д. 1 кв.1    |         | счетчин   | (Y)                    | 12,10   | 50     | 03,00000  | 131,10   | <u></u>  |
| 24     |     | 8      | Шатало | ов Геннадий Андре | евич    | Целево    | й сбор                 | 50.00   | 30     | 1 00000   | 50.00    | 1        |
| 25     |     | 0      | Крылат | ская д. 1 кв.1    |         | 1.5 1.1.1 |                        | 50,00   | 00     | 1,00000   | 50,00    | ·        |
| 26     |     | 0      | Шатало | ов Геннадий Андре | евич    | Электр    | оэнергия (по счетчику) | 2 5 2   | 30     | 93.00000  | 235 20   |          |
| 27     |     | 3      | Крылат | ская д. 1 кв.1    |         | 1         |                        | 2,00    | 50     | 33,00000  | 200,20   | 8        |
| 28     |     |        |        |                   |         |           |                        |         | Итого: | 410,60000 | 4 421,58 | \$       |
| 29     |     |        |        |                   |         |           |                        |         |        |           | 14       |          |
| -      |     |        |        |                   |         | P         |                        |         |        |           | P        |          |

Перерасчет коммунальных услуг осуществляется с помощью документа «Начисление коммунальных услуг». Перерасчет может производится по причине временного отсутствия или регистрации проживающих, отключения услуги, изменения тарифа.

Например, в случае если документ «Временное отсутствие проживающих» был проведен месяцем, совпадающим с месяцем расчета начислений, то данные этого документа будут автоматически учтены при формировании документа «Начисление коммунальных услуг». Если документ «Временное отсутствие проживающих» содержит информацию за периоды, предшествующие расчетному, необходимо произвести перерасчет.

В теме 5 «Автоматизация работы паспортного стола» нами были рассмотрены документы «Временное отсутствие проживающих» и «Регистрация проживающих». Обратите внимание на дату проведения документа — 13.12.11.

#### Документ «Временное отсутствие проживающих»

| номер:        | 00000001 от:         | 13.12.2011 0:00:00 🔳 | Организация:   | ТСЖ "Комфорт" |                       |
|---------------|----------------------|----------------------|----------------|---------------|-----------------------|
| Тицевой счет: | Шаталов Геннадий А   | ндреевич Х Q         | Ответственный: |               |                       |
| Іомещение:    | (Крылатская д. 1 кв. | .1 x Q               |                |               |                       |
| Троживающи    | ie                   |                      |                |               |                       |
| 0000          | 🗙 🔜 🎓 🗣 딁 🖇          | i l                  |                |               |                       |
| N Прожие      | зающий               | Дата начала          | Дата окончания | Основание     | Комментарий           |
| 1 Шатало      | ва Анна Геннадьевна  | 23.11.2011           | 28.11.2011     | ж/д билеты    | отъезд в другой город |
|               |                      |                      |                |               |                       |

#### Документ «Регистрация проживающих»

| вой счет: | Шаталов Геннад  | ий Андреевич             | × Q        | Ответственный: |                        |         |             | **    |
|-----------|-----------------|--------------------------|------------|----------------|------------------------|---------|-------------|-------|
| ещение:   | Крылатская д. 1 | Г кв.1                   | × Q        |                |                        |         |             |       |
| оживающие | Состав сем      | лыл                      |            |                |                        |         |             |       |
| 000       | < 🖩 🔶 🖶         | A↓ ∑↓                    |            |                |                        |         |             |       |
| Прожива   | ющий            | Прописка                 | C          | По             | Причина снятия с регис | Прожива | Прибыл из   | Выбыл |
| 1 Шаталов | Михаил Серге    | Зарегистрирован ВРЕМЕННО | 21.11.2011 | 21.05.2012     |                        | ~       | Волгоградск |       |
| 1 Шаталов | Михаил Серге    | Зарегистрирован ВРЕМЕННО | 21.11.2011 | 1 21.05.2012   |                        |         | Волгоградск | t     |

За ноябрь 2011 на лицевой счет «Шаталов Геннадий Андреевич» было начислено коммунальных услуг на общую сумму 4421, 58 рублей. С 23 ноября по 28 ноября один из жильцов — Шаталова Анна Геннадьевна находилась в отъезде, с 21 ноября был зарегистрирован новый жилец - Шаталов Михаил Сергеевич. 13 декабря собственник написал заявление на перерасчет и предоставил все необходимые документы. Необходимо сделать перерасчет начислений за ноябрь.

Чтобы открыть документ «Начисление коммунальных услуг», в меню конфигурации выберем Коммунальный учет — Документы — Начисления — Начисление коммунальных услуг.

- 1. В форме списка документа «Начисление коммунальных услуг» добавим новый элемент;
- 2. Заполним документ «Начисление коммунальных услуг»:
- «Дата документа»- дата проведения перерасчета 13.12.11;
- *«Расчетный период»* определяет, в квитанцию за какой месяц попадут начисленные суммы 01.12.11.;
- «За период с...по»- произвольный период, за который производится перерасчет, 01.11.11-30.11.11;
- реквизит «Здание» заполнять необязательно;
- поскольку нам необходимо, чтобы перерасчет был произведен по разным видам начисления, *реквизит «Вид начисления»* заполнять не будем;

# Закладка «Настройки»

| (КУ) Начис    | сление коммунальных услуг: Проведен                                                                             |                                  |                                                    | _ @ ×                                   |
|---------------|----------------------------------------------------------------------------------------------------|----------------------------------|----------------------------------------------------|-----------------------------------------|
| Действия 🕶 🛛  | 📮 💽 👩 📑 🎒 Перейти 🕶 ② 👫                                                                                         |                                  |                                                    |                                         |
| Номер:        | 000000004 от: 23.12.2011 0:00:00 🗰 Ответственный:                                                               |                                  |                                                    | ×                                       |
| Организация:  | ТСЖ "Комфорт"                                                                                                   | 01.12.2011                       |                                                    | <b>■</b> \$                             |
| Здание:       | Крылатская д.1 🗙 🔍 За период с:                                                                                 | 01.11.2011 <b>I</b> no: 30.11.20 | 11                                                 |                                         |
| Вид начислени | ua:×Q                                                                                                    |                                  |                                                    |                                         |
| Виды начисл   | пений Льготы Настройки                                                                                          |                                  |                                                    |                                         |
| Настройки     | Отражение в рег                                                                                                 | . учете                          |                                                    |                                         |
| Вид операции  | к. Перерасчет                                                                                                   | ×                                | <ul> <li>Отражать начисления в бухучете</li> </ul> |                                         |
| Основание:    |                                                                                                    | ×                                | Отражать льготы в бухучете                         |                                         |
| Сторниров     | зать начисления                                                                                                 |                                  | Отражать начисления в налоговом учете              |                                         |
| Сторниров     | ать льготы                                                                                                    |                                  |                                                    |                                         |
| Сторниров     | зать перерасчеты                                                                                                |                                  |                                                    |                                         |
| Отбор         |                                                                                                    |                                  |                                                    |                                         |
| Группа услуг: |                                                                                                    | ×                                |                                                    |                                         |
|               |                                                                                                    |                                  |                                                    |                                         |
|               |                                                                                                    |                                  |                                                    |                                         |
|               |                                                                                                    |                                  |                                                    |                                         |
|               |                                                                                                    |                                  |                                                    |                                         |
|               |                                                                                                    |                                  |                                                    |                                         |
|               |                                                                                                    |                                  |                                                    |                                         |
|               |                                                                                                    |                                  |                                                    |                                         |
|               |                                                                                                    |                                  |                                                    |                                         |
|               |                                                                                                    |                                  |                                                    |                                         |
|               |                                                                                                    |                                  |                                                    |                                         |
|               |                                                                                                    |                                  |                                                    |                                         |
|               |                                                                                                    |                                  |                                                    |                                         |
|               |                                                                                                    |                                  |                                                    |                                         |
|               |                                                                                                    |                                  |                                                    |                                         |
|               |                                                                                                    |                                  |                                                    |                                         |
|               |                                                                                                    |                                  |                                                    |                                         |
|               |                                                                                                    |                                  |                                                    |                                         |
|               |                                                                                                    |                                  |                                                    |                                         |
|               |                                                                                                    |                                  |                                                    |                                         |
|               |                                                                                                    |                                  |                                                    |                                         |
|               |                                                                                                    |                                  |                                                    |                                         |
|               | Male and a second second second second second second second second second second second second second second se |                                  |                                                    |                                         |
| Комментарий:  |                                                                                                    |                                  |                                                    |                                         |
|               |                                                                                                    |                                  |                                                    |                                         |
|               |                                                                                                    |                                  |                                                    | пачисления печаль • Ок записать закрыть |

- «Вид операции начисления» начисление либо перерасчет, в данном случае перерасчет;
- при необходимости отражения в регламентированном учете устанавливаем флажки «Отражать начисления в бухучете», «Отражать начисления в налоговом учете»;
- при перерасчете необходимо сторнировать начисления, установим флажок в соответствующем реквизите;
- если мы заполним *реквизит «Группа услуг»*, то перерасчет будет производиться только по услугам указанной группы — Коммунальные услуги или Техническое обслуживание; поскольку мы проводим перерасчет по всем услугам, данный реквизит не заполняется;

| (KV) Hav    | исление коммуна. | ьных услу    | л: Проведен                      |              |            |                |           |         |         |          |                     |     |           |            |          |          |          |              | _ @ ×      |            |                        |       |
|-------------|------------------|--------------|----------------------------------|--------------|------------|----------------|-----------|---------|---------|----------|---------------------|-----|-----------|------------|----------|----------|----------|--------------|------------|------------|------------------------|-------|
| Действия •  | 🖳 🗟 🗟 👫          | 🎦   Перейт   | м т 🛞 👫                          |              |            |                |           |         |         |          |                     |     |           |            |          |          |          |              |            |            |                        |       |
| Номер:      | 00000004         | от: 23.12.20 | 011 0:00:00 🕮 Ответс             | пенный:      |            |                |           |         |         |          |                     |     |           |            |          |          |          |              | ×          |            |                        |       |
| Организации | а: ТСЖ "Комфорт  |              | × Pacven                         | ный период:  | 01.12.201  | 1              |           |         |         |          |                     |     |           |            |          |          |          |              | # :        |            |                        |       |
| Здание:     | Крылатская д.    |              | × Q 3a nep                       | юдс:         | 01.11.201  | 1 # 10         | 30.11.201 |         |         |          |                     |     |           |            |          |          |          |              | #          |            |                        |       |
| Вид начисле | ния:             |              | ×Q                               |              |            |                |           |         |         |          |                     |     |           |            |          |          |          |              |            |            |                        |       |
| Вилы начи   | порения Пьсоты   | Hacmo        | DAKN                             |              |            |                |           |         |         |          |                     |     |           |            |          |          |          |              |            |            |                        |       |
| 00          |                  | AL BL D      |                                  | Outomen -    |            |                |           |         |         |          |                     |     |           |            |          |          |          |              |            |            |                        |       |
| 9101        |                  | Nº Due       | Списком планата ч                | 040010118 *  |            |                | Tanut     | Hanna   | 2740    | Passes   | Partico and oracle  | -   | 201100    | Cuparto (p | Current  | Current  | Crany    |              | -          |            |                        |       |
| N± Π        | Поздешение       | KB.          | Парбарания водова с              | 0100         |            |                | Тариф св  | о Колин | ant I   | по норме | Количество потре    | G 4 | актич.    | пределах   | сверх    | BCEFO    | НДС      | H            |            |            |                        |       |
|             |                  | 1 Bor        | Подоором контраге                | TIOD         |            |                | 87        | 400     |         |          | noninteense no iper |     | .72 30000 | HUUNNIN]   | .631.9   | .631     | 0 Ees    |              | -          |            |                        |       |
|             | Коылатская д. 1  | (Ka          | подвором лицевых (               | иетов        |            |                |           |         |         |          |                     |     |           |            |          |          | НДС      |              |            |            |                        |       |
| <b>P</b>    | Шаталов Геннади  | 1 Гор        | По контрагенту: Шат              | алов Геннад  | ий Андреез | ВИЧ            | 70.5      | 600 3.  | 65000   |          |                     |     | -7,30000  | -515.09    |          | -515.    | 9 Bea    |              | ~          |            |                        |       |
| 2 🗆         | Крылатская д. 1  | (no          | По лицевому счету:               | Шаталов Ген⊮ | чадий Андр | реевич         |           |         |         |          |                     |     |           |            |          |          | ндс      |              |            |            |                        |       |
| 92          | Шаталов Геннади  | 1 Отопле     | эние (                           | 1.11.2011    |            | Население      | 19,8      | 400     |         |          |                     |     | -57,00000 | É .        | -1 130,8 | -1 130,0 | 8 Bes    |              | ~          |            |                        |       |
| 3 🗆         | Крылатская д. 1  |              |                                  | 0.11.2011    |            |                | Cnp       | авочни  | к (Ю    | /) Лиц   | евые счета          |     |           |            |          |          |          |              |            |            |                        | _ 🗆 × |
| 444         | Шаталов Геннади  | 1 Содерж     | кание и техническое (<br>кивание | 0.11.2011    |            | Население      | ER BUE    | оать Ј  | Тейст   | вид 🕶    | O D D               | 1   | 2         | ER 🖬       | 1 57     | VA NA.   | 52       | + <b>3</b> [ | leneiătu : | 2          |                        |       |
|             | Паталов Гениали  | 1 Terren     | anvoa (                          | 1 11 2011    |            | Hananaura      | Els Doro  |         | 2011011 | on a     |                     | 1.1 |           | a turks a  | 3 151    | - 19 E   | ~        | C            | oponni     |            |                        |       |
| 5 0         | Коылатская д. 1  | обслуж       | кивание лифтового                | 0.11.2011    |            | 100010101010   | (D)       |         | инев    | ые сче   | га                  |     |           | Кол        | H        | аименов  | ание     |              |            | Nº п/счета | Помещение              | Nº KB |
| -           | Шаталов Геннади  | 1 Холодн     | ное водоснабжение                | 1.11.2011    |            | Население      |           |         |         |          |                     |     |           | 00000      | -        |          |          |              |            | 00000      | 1                      |       |
| 6 🗆 1       | Крылатская д. 1  | (по сче      | тчику)                           | 0.11.2011    |            |                |           |         |         |          |                     |     | -         | 00000      | 0003 6   | арышни   | COB IVIN | каил А       | нтонови    | 4 00003    | крылатская д. Г. кв. 3 | 3     |
| 9 <b>2</b>  | Шаталов Геннади  | 1 Целевс     | ой сбор (                        | 1.11.2011    |            | Население      |           |         |         |          |                     |     | -         | 00000      | 0002 [   | Іетров П | етр Ив   | внови        | 4          | 00002      | Крылатская д.1, кв. 2  | 2     |
| 7 🗆         | Крылатская д. 1  |              |                                  | 0.11.2011    |            |                |           |         |         |          |                     |     | -         | 00000      | 0001     | Іаталов  | еннад    | ий Ан,       | реевич     | 00001      | Крылатская д. 1 кв.1   | 1     |
| -           | Шаталов Геннади  | 1 Электр     | ознергия (по (                   | 1.11.2011    |            | Население      |           |         |         |          |                     |     |           |            |          |          |          |              |            | 15         |                        |       |
| 8 1         | Крылатская д. 1  | 1 0          |                                  | 0.11.2011    |            | 11 concernence |           |         |         |          |                     |     |           |            |          |          |          |              |            |            |                        |       |
| 9           | шаталов Геннади  | общего       | опользования                     | 0 11 2011    |            | маселение      |           |         |         |          |                     |     |           |            |          |          |          |              |            |            |                        |       |
| 2           | Шаталов Геннали  | 1 Bosoot     | твеление                         | 1 11 2011    | 30.00      | Население      |           |         |         |          |                     |     |           |            |          |          |          |              |            |            |                        |       |
| 10 🗸        | Крылатская д. 1  | (канал       | изация)                          | 0.11.2011    |            |                |           |         |         |          |                     |     |           |            |          |          |          |              |            |            |                        |       |
| Pa-         | Шаталов Геннади  | 1 Вывоз      | тбО (                            | 1.11.2011    | 30,00      | Население      |           |         |         |          |                     |     |           |            |          |          |          |              |            |            |                        | r     |
| 11 🗹        | Крылатская д. 1  |              | 1                                | 0.11.2011    |            |                |           |         |         |          |                     |     |           |            |          |          |          |              |            |            |                        |       |
| <b>h</b> •  | Шаталов Геннади  | 1 Горяче     | е водоснабжение                  | 1.11.2011    | 20,00      | Население      |           |         |         |          |                     |     |           |            |          |          |          |              |            |            |                        |       |
| 12 🖌        | Крылатская д. 1  | elo Hop      | 1410)                            | 0.11.2011    |            |                |           |         |         |          |                     |     |           |            |          |          |          |              |            |            |                        |       |
| P•          | Шаталов Геннади  | 1 Горяче     | не водоснабжение (<br>ме)        | 1.11.2011    | 2,00       | Население      |           |         |         |          |                     |     |           |            |          |          |          |              |            |            |                        |       |
| 13 🕑        | Крылатская д. 1  |              |                                  | 2.11.2011    | _          |                |           |         |         |          |                     |     |           |            |          |          |          |              |            |            |                        |       |
|             |                  |              |                                  |              | 1          |                |           |         |         |          |                     |     |           |            |          |          |          |              |            |            |                        |       |
| Комментари  | й:               |              |                                  |              |            |                |           |         |         |          |                     |     |           |            |          |          |          |              |            |            |                        |       |
|             |                  |              |                                  |              |            |                |           |         |         |          |                     |     |           |            |          |          |          |              |            |            |                        |       |
|             |                  |              |                                  |              |            |                |           |         |         |          |                     |     |           |            |          |          |          |              |            |            |                        | *     |
|             |                  |              |                                  |              |            |                |           |         |         |          |                     | *   | -         |            |          | e        |          |              | 24         |            |                        | •     |
|             |                  |              |                                  |              |            |                |           |         |         |          |                     |     |           |            |          |          |          |              |            |            |                        |       |

 по кнопке «Заполнить и рассчитать подбором лицевых счетов» (в списке выбрать лицевой счет - «Шаталов Г.А.»)заполним табличную часть документа услугами, по которым производились начисления в прошлом периоде; в результате заполнения сформируются сторно-записи для расчетов предыдущего месяца и произведется расчет по новым данным;

**Примечание:** табличная часть документа заполнится всеми услугами, по которым производились начисления в прошлых периодах, мы можем удалить строки с теми начисления, по которым не нужно производить перерасчет.

|        | 00000004           | 1        | 22 12 2011 0.00.00        |               |          | -          |            |            |           |                    |            |              |             |             |               |       | _  |
|--------|--------------------|----------|---------------------------|---------------|----------|------------|------------|------------|-----------|--------------------|------------|--------------|-------------|-------------|---------------|-------|----|
| tep:   | 00000004           | OT: [    | 23.12.2011 0:00:00        | Ш Ответстве   | нный:    |            |            |            |           |                    |            |              |             |             |               |       |    |
| анизац | ия: ТСЖ "Комфорт   | r"       |                           | × Расчетный   | период   | 01.12.2011 |            |            |           |                    |            |              |             |             |               |       |    |
| ние:   | Крылатская д.      | 1        | ×                         | Q За период   | C:       | 01.11.2011 | 🗊 по: [    | 30.11.2011 |           |                    |            |              |             |             |               |       |    |
| начисл | ения:              |          | ×                         | Q             |          |            |            |            |           |                    |            |              |             |             |               |       |    |
| иды на | нислений Льготы    |          | Настройки                 |               |          |            |            |            |           |                    |            |              |             |             |               |       |    |
|        |                    | AL       | 91.0                      | -             |          |            |            |            |           |                    |            |              |             |             |               |       |    |
| 0 0    |                    | Ĥ.       | X1 заполнить и ра         | ссчитать + Оч | истить • |            |            | 199        |           | 123                |            |              | 1.2         | 125         |               |       | 12 |
|        | Лицевой счет       | Nº<br>KB | Вид начисления            | Дата начала   | Дней     | Вид тарифа | Тариф      | Норматив   | Размер по | Размер для расчета | Размер     | Сумма (в     | Сумма сверх | Сумма всего | Ставка<br>НЛС | Сумма | Ст |
| П      | Помещение          | 1.0.     |                           | Дата оконч    |          |            | Тариф свер | Количество | Hopato    | Количество потреби | + Grenner. | нопмы)       | nopiner     |             | 1.40          |       |    |
| •      | Шаталов Геннадий   | 1        | Водоотведение             | 01.11.2011    |          | Население  | 8,7400     |            |           |                    | -72,30000  |              | -631,90     | -631,90     | Ees .         |       | •  |
| 1 🗆    | Крылатская д. 1 к  |          | (канализация)             | 30.11.2011    |          |            |            |            |           |                    |            |              |             |             | пдс           |       |    |
| -      | Шаталов Геннадий   | 1        | Горячее                   | 01.11.2011    |          | Население  | 70,5600    | 3,65000    |           |                    | -7,30000   | -515,09      |             | -515,09     | Bes<br>HDC    |       |    |
| 2      | Крылатская д. 1 к  | -        | водосноожение             | 30.11.2011    |          |            |            | -          |           |                    |            | -            |             |             | TILLO         |       | -  |
| •      | Шаталов Геннадий   | 1        | Холодное                  | 01.11.2011    |          | Население  | 12,1800    | 5,48000    |           |                    | -65,00000  | -133,49      | -658.21     | -791,70     | Bes<br>HITC   |       | -  |
| 3      | Крылатская д. 1 к  |          | водостножение             | 30.11.2011    |          |            |            |            |           |                    |            |              |             |             | 11440         |       | -  |
|        | Шаталов Геннадий   | 1        | Канализация)              | 01.11.2011    | 30,00    | Население  | 8,7400     |            |           | /2,/866/           | /2,/866/   |              | 636,16      | 636,16      | ыез<br>НЛС    |       | L  |
| 4 🕑    | Крылатская д. 1 к  |          |                           | 30.11.2011    |          |            | 70 5000    |            |           | 1,0000             |            | 0.00.00      |             |             | -             |       | -  |
|        | Шаталов Геннадий   | 1        | I орячее<br>водоснабжение | 01.11.2011    | 20,00    | Население  | 70,5600    | 3,65000    | 4,86667   | 7,30000            | 4,8666/    | 343,39       |             | 343,39      | Без<br>НДС    |       | U  |
|        | крылатская д. 1 к  |          | 2                         | 20.11.2011    | 0.00     |            | 72,0000    | 2,0000     | 0 70000   | 2,0000             | 0 70000    | <b>54 54</b> |             |             | -             |       | 0  |
|        | Шаталов Геннадий   | 31       | Горячее<br>водоснабжение  | 21.11.2011    | 2,00     | Население  | 70,5600    | 3,65000    | 0,73000   | 10,95000           | 0,73000    | 51,51        |             | 51,51       | ыез<br>НДС    |       |    |
|        | прылатская д. т. к | +        | Francisco                 | 22.11.2011    | 0.00     | 11         | 72,0000    | 3,0000     | 1 40000   | 3,0000             | 1 40000    | 102.02       |             | 102.02      | Face          |       | -  |
| 7 🗔    | Конталов геннадии  | 1        | водоснабжение             | 20.11.2011    | 0,00     | паселение  | 70,0000    | 3,0000     | 1,40000   | 2,0000             | 1,40000    | 103,02       |             | 103,02      | НДС           |       | 0  |
|        | Паталов Генналий   | 1        | Fongues                   | 29.11.2011    | 2.00     | Население  | 70,5600    | 3 65000    | 0 73000   | 10 95000           | 0 73000    | 51 51        |             | 51 51       | Eas           |       | 0  |
| 8      | Компатская с 1 к   | 1 88     | водоснабжение             | 30.11.2011    | 2,00     | ( aconomic | 72,0000    | 3,0000     | 0,75000   | 3,0000             | 0,75000    | 51,51        |             | 51,51       | НДС           |       | -  |
|        | Шаталов Генналий   | 1        | Холодное                  | 01 11 2011    | 20.00    | Население  | 12 1800    | 5 48000    | 10 96000  | 65,00000           | 65 00000   | 133.49       | 658.21      | 791 70      | -             |       |    |
| 9 🔽    | Крылатская д 1 к   |          | водоснабжение             | 20.11.2011    | 20,00    |            | 12,1000    | 2 0000     | 10,00000  | 1,0000             |            |              |             |             | НДС           |       | -  |
| •      | Шаталов Геннадий   | 1        | Холодное                  | 21.11.2011    | 2.00     | Население  | 12,1800    | 5,48000    | 16.44000  |                    |            |              |             |             | <b>Ees</b>    |       |    |
| 0 🖌    | Крылатская д. 1 к  |          | водоснабжение             | 22.11.2011    |          |            |            | 3,0000     |           | 1.0000             |            |              |             |             | НДС           |       | -  |
|        | Шаталов Геннадий   | 1        | Холодное                  | 23.11.2011    | 6,00     | Население  | 12,1800    | 5,48000    | 10,96000  |                    |            |              |             |             | <b>Bes</b>    |       |    |
| 1 🖌    | Крылатская д. 1 к  |          | водоснабжение             | 28.11.2011    |          |            |            | 2,0000     |           | 1.0000             |            |              |             |             | НДС           |       |    |
|        | Шаталов Геннадий   | 1        | Холодное                  | 29.11.2011    | 2,00     | Население  | 12,1800    | 5,48000    | 16,44000  |                    |            |              |             |             | Ees           |       |    |
| 2 🕑    | Крылатская д. 1 к  |          | водоснабжение             | 30.11.2011    |          |            |            | 3,0000     |           | 1,0000             |            |              |             |             | ндс           |       |    |
|        |                    |          |                           |               |          |            |            |            |           |                    |            |              |             |             |               |       |    |
|        |                    |          |                           |               |          |            |            |            |           |                    |            |              |             |             |               |       |    |
|        |                    |          |                           |               |          |            |            |            |           |                    | 0,97334    | 34,34        | 4,26        | 38,60       |               |       |    |
|        |                    |          |                           |               |          |            |            |            |           |                    |            |              |             |             |               |       |    |

3. Проведем документ «Начисление коммунальных услуг». Изменения отразятся в квитанции на оплату коммунальных услуг за тот месяц, в котором производился перерасчет. В данном случае, за декабрь.

# 8.3. Документ «Распределение коммунальных услуг»

Данный документ предназначен для распределения количества услуги или суммы между лицевыми счетами по заданному способу распределения.

Между лицевыми счетами необходимо распределить объем - 1005 кВт.ч по услуге «Электроэнергия мест общего пользования». Воспользуемся документом «Распределение коммунальных услуг.

Чтобы открыть данный документ в меню конфигурации выберем Коммунальный учет Документы — Начисления — Распределение коммунальных услуг.

1. Создадим новый элемент в списке документа «Распределение коммунальных услуг», заполним его:

| NCD | Дата                          | - Организация               | Период взаиморасчетов                  | Здание       | Вид начисления         | Сумма | Количество | Вид операции | Ответственный | Комментарий |  |
|-----|-------------------------------|-----------------------------|----------------------------------------|--------------|------------------------|-------|------------|--------------|---------------|-------------|--|
|     | (КУ) Распределя               | ние комминальных и          | ислиг: Пооведен                        |              |                        |       |            |              |               |             |  |
| L   | Действия 🕶 🖳 💽                | 👩 📑 🐴 Перейт                | и +   ②   <sup>д</sup> к               |              |                        |       |            |              |               |             |  |
| 1   | Номер:                        | 000001 ot: 30.11.20         | 011 0:00:00 🗰 Ответственный:           |              |                        |       |            |              |               |             |  |
| (   | Организация: ТС<br>Здание: Ко | К "Комфорт"<br>илатская д.1 | × Расчетный период<br>× Q За период с: | 01.11.2011   | I по: 30.11.2011       |       |            |              |               |             |  |
| 1   | Вид начисления: Эл            | ктроэнергия мест обще       | ro no: × Q                             |              |                        |       |            |              |               |             |  |
| 1   | Настройки Ли                  | цевые счета Льгот           | ы                                      |              |                        |       |            |              |               |             |  |
|     | Настройки распр               | еделения                    | Прочие нас                             | ройки        |                        |       |            |              |               |             |  |
|     | Способ распределен            | ия: ЭЭ мест общего по       | 2 211 5000 🖂 Основания                 | Начисление   |                        |       |            |              |               |             |  |
|     | Количество:                   | ан.                         | 1 005.0000 m                           | Отражать нач | исления в бухучете     |       |            |              |               |             |  |
|     | Тариф распределен             | 18)                         | 2,3000 📾                               | Отражать льг | оты в бухучете         |       |            |              |               |             |  |
|     | Вид тарифа:                   | Население                   | × Q                                    | Отражать нач | исления в налоговом уч | ете   |            |              |               |             |  |
|     | База распределе               | ния:                        | × Q                                    | Сторнировать | начисления             |       |            |              |               |             |  |
|     | За период с:                  | # nc                        | »: [, 🗐                                | Сторнировать | лыготы                 |       |            |              |               |             |  |
|     |                               |                             |                                        |              |                        |       |            |              |               |             |  |
|     |                               |                             |                                        |              |                        |       |            |              |               |             |  |

- реквизиты: «Дата документа» и «Организация» заполнятся автоматически;
- *«Расчетный период»* определяет в квитанцию за какой месяц попадут начисленные суммы 01.11.11;
- *«За период с ... по»* произвольный период, за который производится начисление 01.11.11-30.11.11;

## Закладка «Настройки»

| DOWNER: TOW "K     | UUI OT:    | 30.11.2011   | J:00:00 🗰 Ответственный:      | 01 11 2011   |                                              |                                   |              |          |   |
|--------------------|------------|--------------|-------------------------------|--------------|----------------------------------------------|-----------------------------------|--------------|----------|---|
| Тож н              |            |              |                               | 01.11.2011   | 00 11 0011                                   |                                   |              |          |   |
| крылат             | ская д. Г  |              | Х 🔍 за период с:              | 01.11.2011   | B no: 30.11.2011                             |                                   |              |          |   |
| числения: Электро  | оэнергия м | ест общего п | 51 × Q                        |              |                                              |                                   |              |          |   |
| тройки Лицева      | ые счета   | Льготы       |                               |              |                                              |                                   |              |          |   |
| пройки распреде    | ления      |              | Прочие настро                 | ЙКИ          |                                              |                                   |              |          |   |
| об распределения:  | ЭЭ мест о  | бщего польза | вани Х С Вид операции: Н      | ачисление    |                                              |                                   |              |          |   |
| ка распределения:  |            |              | 1000                          |              |                                              |                                   |              | -        |   |
| DUILECTRO          |            | П Справоч    | ник (КУ) Спосооы расчета на   | числении     |                                              |                                   |              |          |   |
|                    |            | ЕС выорать   | Действия • 😳 🐼 🗴              | mt # 101 - 1 | k 😔 🥝                                        |                                   |              |          |   |
| іф распределения.  |            | Код          | Наименование                  | 1            | Количество услуги                            | Количество потребителей           | При неполном | Характер | A |
| гарифа:            | паселени   | - 0000       | Пени                          |              | Сумма нескольких услуг (по видам начислений) | На лицевой счет в целом           |              |          |   |
| аза распределения: |            | - 0000       | По жилой площади              |              | Значение характеристики помещения            | На лицевой счет в целом           | ~            | Жилая п  | 1 |
| ериод с:           | A. P       | - 0000       | По нормативу на проживающе    | 70           | Значение по нормативу                        | Количество фактически проживающих |              |          | 1 |
| орнировать начисл  | ения базь  | - 0000       | По общей площади              |              | Значение характеристики помещения            | На лицевой счет в целом           | ~            | Общая п  |   |
|                    |            | - 0000       | По показаниям счетчика        |              | Показания счетчика                           | На лицевой счет в целом           |              |          |   |
|                    |            | - 0000       | По расчетной площади          |              | Значение характеристики помещения            | На лицевой счет в целом           | ~            | Расчетна |   |
|                    |            | - 0000       | По сумме услуг (для водоотве) | цения)       | Сумма нескольких услуг (по видам услуг)      | На лицевой счет в целом           |              |          |   |
|                    |            |              | По тарифу на лицевой счет     |              | На лицевой счет в целом                      | На лицевой счет в целом           |              |          |   |
|                    |            | - 0000       | По тарифу на проживающего     |              | На лицевой счет в целом                      | Количество фактически проживающих | ~            |          |   |
|                    |            | - 0000       | ЭЭ мест общего пользования    |              | На лицевой счет в целом                      | На лицевой счет в целом           |              |          |   |
|                    |            |              |                               |              |                                              |                                   |              |          |   |
|                    |            |              |                               |              |                                              |                                   |              |          | * |
|                    |            | ×            |                               |              |                                              |                                   |              | 4        | Ŧ |

Группа реквизитов «Настройки распределения»

• «Способ распределения» - способ распределения между лицевыми счетами количества услуги или суммы; выбирается из справочника «Способы расчета начислений»;

В данном случае мы будем распределять объем — 1005 кВт.ч в равных долях между лицевыми счетами. Добавим в одноименном справочнике новый способ расчета - «Электроэнергия мест общего пользования» (количество услуги — на лицевой счет в целом, количество потребителей — на лицевой счет в целом).

- «Сумма распределения» сумма к распределению между лицевыми счетами; при заполнении значений «Количества услуги» для распределения и «Тарифа распределения» данный реквизит заполнится автоматически;
- «Количество» количество услуги к распределению; так как мы распределяем количество услуги в одноименном реквизите устанавливаем флажок и вручную указываем значение — 1005 (кВтч);
- «Тариф для распределения» стоимость единицы распределяемой услуги; укажем 2,3 (руб);
- *«Вид тарифа»* вид тарифа для вида начисления; выбирается из одноименного справочника; выберем «Население»;

### Группа реквизитов «Прочие настройки»

- «Вид операции начисления» начисление либо перерасчет; в данном случае начисление;
- реквизит «Основание» предназначен для внесения данных о произведенном начислении или перерасчете (заполнять необязательно); например, распределение электроэнергии мест общего пользования;
- при необходимости отражения в регламентированном учете устанавливаем флажки «Отражать начисления в бухучете», «Отражать начисления в налоговом учете»;

# Примечание: если необходимо произвести перерасчет по услуге:

- «Вид операции» выбираем «Перерасчет»;
- в настройках отражения в регламентированном учете устанавливаем флажки «Отражать начисления в бухучете», «Отражать начисления в налоговом учете»;
- устанавливаем флажок реквизита «Сторнировать начисления»;

| (КУ) Распределени      | е коммунальных услуг: Проведен    | •              |                                       | _ & ×        |
|------------------------|-----------------------------------|----------------|---------------------------------------|--------------|
| Действия 🕶 🛃 💽         | 👌 📑 🐴   Перейти 🕶 😰   🤻           |                |                                       |              |
| Номер: 000000          | 0001 ot: 30.11.2011 0:00:00 🕮 Ote | етственный:    | (                                     | ×            |
| Организация: ТСЖ."     | "Комфорт" ХРас                    | четный период: | 01 11 2011                            |              |
| Злание: Коыла:         | тская д 1 Х. 9. Зац               | периол с:      | 01 11 2011                            |              |
| Вид начисления: Электр | роэнергия мест общего пој 🗙 Q     |                |                                       | ( <b>E</b> ) |
| Настройки Лицев        | вые счета Льготы                  |                |                                       |              |
| Настройки распреде     | еления                            | Прочие настр   | ройки                                 |              |
| Способ распределения:  | ЭЭ мест общего пользовании 🔜 🗙 🔍  | Вид операции:  | Перерасчет                            | ×            |
| Сумма распределения:   | 2 311,5000 🖬                      | Основание:     |                                       | ×            |
| Количество:            | 1 005.0000 🖬                      |                | Отражать начисления в бухучете        |              |
| Тариф распределения:   | 2,3000                            |                | Отражать льготы в бухучете            |              |
| Вид тарифа:            | Население Х Q                     | 1              | Отражать начисления в налоговом учете |              |
| База распределения     | a:×Q                              |                | Сторнировать начисления               |              |
| За период с:           | mo:                               |                |                                       |              |
|                        |                                   |                |                                       |              |
| Комментарий:           |                                   |                |                                       |              |

### Закладка «Лицевые счета»

- табличную часть документа можно заполнить:
- 1. вручную с заполнением всех реквизитов; по кнопке «Рассчитать все» рассчитать *«Количество»* и *«Сумму»* к распределению по услуге ;
- 2. по кнопке «Заполнить списком лицевых счетов» «Количество» и «Сумма» к распределению будут рассчитаны автоматически ;
- по кнопке «Заполнить списком лицевых счетов» заполним табличную часть документа списком лицевых счетов по выбранному нами зданию — Крылатская д.1; «Количество» и «Сумму» к распределению по услуге «Электроэнергия мест общего пользования» составят 335 кВт.ч и 770,50 руб;

| вия т   |                      | пыных ус  | пут: не проведе | 3H T           |            |                 |            |                |            |          |            |              | -              |
|---------|----------------------|-----------|-----------------|----------------|------------|-----------------|------------|----------------|------------|----------|------------|--------------|----------------|
|         |                      | Перейти   | •   🥝   🐝       |                |            |                 |            |                |            |          |            |              |                |
| p:      | (000000001 от: [     | 30.11.201 | 0:00:00 🕮 Отве  | етственный:    |            |                 |            |                |            |          |            |              |                |
| изация: | ТСЖ "Комфорт"        |           | × Pac           | четный период: | 01.11.2011 |                 |            |                |            |          |            |              |                |
| 1e:     | Крылатская д.1       |           | × Q 3a n        | ериод с:       | 01.11.2011 | ₿ no: 30.11.201 | 1          |                |            |          |            |              |                |
| ачислен | я: Электроэнергия ме | ст общего | no × Q          |                |            |                 |            |                |            |          |            |              |                |
| стройки | Лицевые счета        | Льготы    |                 |                |            |                 |            |                |            |          |            |              |                |
| E       | ۵ ـ ـ                | 81 3ano   | Pacounta        |                |            |                 |            |                |            |          |            |              |                |
| 100     | HEROŇ CHET           | Nº um     | Лата мачала     | Вид тарифа     | Пыей       | Количество      | Pagmen and | Passen day my  | Колинество | CUMMA    | Ставка НЛС | Сурмар НЛС   | Сторно         |
|         | мещение              | 11-100.   | Лата окончания  | Cond ropined   | 100        | потребителей    | расчета    | Tuonop Harring | 1011100100 | oynand   |            | C)MING TILLO | Cropilo        |
| 10      | аталов Геннадий Андр | 1         | 01 11 2011      | Население      | 30.00      | 1.0000          | 1.0000     | 1.0000         | 335,0000   | 770.50   | Беа НДС    |              |                |
| K       | ылатская д. 1 кв.1   |           | 30.11.2011      |                | 0.000      |                 |            |                |            |          |            |              | and the second |
| п       | етров Петр Иванович  | 2         | 01.11.2011      | Население      | 30.00      | 1,0000          | 1,0000     | 1,0000         | 335,0000   | 770,50   | Без НДС    |              |                |
| VK      | ылатская д.1, кв. 2  |           | 30.11.2011      |                |            |                 |            |                |            |          |            |              |                |
| Б       | арышников Михаил Ан  | 3         | 01.11.2011      | Население      | 30,00      | 1,0000          | 1,0000     | 1,0000         | 335,0000   | 770,50   | Без НДС    |              |                |
|         | ылатская д.1, кв. 3  |           | 30.11.2011      |                |            |                 |            |                |            |          |            |              |                |
|         |                      |           |                 |                |            |                 |            |                |            |          |            |              |                |
|         |                      |           |                 |                |            |                 |            |                |            |          |            |              |                |
|         |                      |           |                 |                |            |                 |            | 3.0000         | 1 005.0000 | 2 311,50 |            | 1            |                |

3. Проведем документ «Распределение коммунальных услуг»;

# Приложение 1:

Рассмотрим порядок расчета платы за электроэнергию, потребленную на общедомовые нужды, в зависимости от наличия/отсутствия индивидуальных, коллективных, общедомовых счетчиков:

**Пример 1**: Если ни в одном помещении дома нет индивидуального прибора учета, то в соответствии с п.п. 1 п. 2 Приложения 2 к Постановлению Правительства РФ № 307 от 23.05.2006 г. (далее - Правила № 307) определять плату за электроснабжение в отношении жилых помещений следует пропорционально числу граждан, проживающих (зарегистрированных) в жилом помещении.

Из объема, зафиксированного общедомовым прибором учета, нужно вычесть суммарный объем потребления электроэнергии в нежилых помещениях (кроме помещений общего пользования), например в магазинах, офисах, находящихся на первом этаже дома (такой объем согласно п. 20 Правил предоставления коммунальных услуг определяется расчетным путем, исходя из мощности потребляющих устройств). Именно эта разница распределяется между собственниками квартир. Обращаем особое внимание на то, что в данном случае не применяются нормативы потребления. Получается, что плата за электроснабжение квартир может колебаться в течение года.

Чтобы в данном случае рассчитать плату за электроэнеригию мест общего пользования в программе необходимо:

- 1. В справочнике «Счетчики» создать коллективный счетчик (см. тема 6 «Внесение данных о приборах учета» подтема 6.2.);
- 2. На закладке «Расчетные данные» установить флажок «Уменьшать расход по общему счетчику», выбрать коллективный счетчик;

| 🔢 (КУ) Счетчики: Ко                       | оллективный ЭЭ                                |                                                                           |        |
|-------------------------------------------|-----------------------------------------------|---------------------------------------------------------------------------|--------|
| Действия 🕶 🖳 🔂                            | 👩 Перейти 🕶 (                                 | 2                                                                         |        |
| Наименование: Ко                          | ллективный ЭЭ                                 | Код: 000000015                                                            |        |
| Основные<br>Расчетные данные<br>Помещения | Расход по нор<br>Рассчитывать<br>Распределени | <b>же</b><br>» расход по норме при отсутствии показаний<br>не показаний — |        |
| Счетчики                                  | Распределять:                                 | По показаниям счетчика                                                    | x Q    |
| Показания                                 |                                               | 🕑 Есть помещения с индивидуальными счетчиками                             |        |
| Неисправности                             | Отсчитывающи<br>Уменьшать ра                  | ий счетчик<br>асход по общему счетчику                                    |        |
|                                           | Общий счетчик:                                | Коллективный ЭЭ                                                           | ×      |
|                                           |                                               |                                                                           |        |
|                                           | ×                                             | e.                                                                        | •      |
|                                           |                                               | ОК Записать З                                                             | акрыть |

- 3. Сформировать документы «Ввод начальных показаний коллективных счетчиков» и «Учет показаний коллективных счетчиков»;
- 4. В справочнике «Виды начислений» добавить вид начисления «Электроэнергия мест общего пользования», у него добавить способ расчета «Электроэнергия мест общего пользования» (количество услуги показания счетчика; количество потребителей количество зарегистрированных);
- Распределить расход по коллективному счетчику между лицевыми счетами пропорционально числу фактически проживающих, используя документ «Распределение коммунальных услуг»; в способе распределения выбрать «Способ расчета начислений» - «Электроэнергия мест общего пользования»;

Пример 2: По домам, оборудованным общедомовыми счетчиками и частично или полностью индивидуальными, плата начисляется в соответствии с п. 23 Правил № 307 в следующем порядке. Согласно пп. 1 п. 3 Приложения 2 собственники жилых помещений, не оборудованных приборами учета, оплачивают электроэнергию по нормативам потребления (как если бы в доме не было ни коллективного, ни индивидуальных счетчиков). Обладатели счетчиков должны оплатить объем электроэнергии, отличающийся от зафиксированного индивидуальными счетчиками. Показания их счетчиков должны быть скорректированы на коэффициент, определяемый по (формула 9 Правил № 307):

| объем элетроэнергии по показаниям общедомового счетчика |                                                |  |  |  |  |  |  |  |
|---------------------------------------------------------|------------------------------------------------|--|--|--|--|--|--|--|
| суммарный объем элетроэнергии,                          | суммарный объем элетроэнергии,                 |  |  |  |  |  |  |  |
| измеренной индивидуальными                              | <ul> <li>рассчитанной по нормативам</li> </ul> |  |  |  |  |  |  |  |
| приборами учета                                         | потребления                                    |  |  |  |  |  |  |  |

Чтобы в данном случае рассчитать плату за электроэнергию мест общего пользования в программе необходимо:

- 1. В справочнике «Счетчики» создать коллективный счетчик (см. тема 6 «Внесение данных о приборах учета» подтема 6.2.);
- 2. У коллективного счетчика на закладке «Расчетные данные» в *реквизите «Распределение показаний»* выбрать способ распределение «По показаниям счетчика» (количество услуги показания счетчика, количество потребителей лицевой счет в целом); установить флажок *«Есть помещения с индивидуальными счетчиками»*;

| Наименование: К                                                                     | оллективный ЭЭ                                                                                                    |                                                                                                    | Код: 🛛                          | 00000015       |     |
|-------------------------------------------------------------------------------------|----------------------------------------------------------------------------------------------------|----------------------------------------------------------------------------------------------------|---------------------------------|----------------|-----|
| Основные<br>Расчетные данные<br>Помещения<br>Счетчики<br>Показания<br>Неисправности | Расход по норме<br>Рассчитывать ра<br>Распределение г<br>Распределять:<br>Отсчитывающий<br>Уменьшать расх<br>Общий счетчик: | <ul> <li>всход по норме при отсу<br/>показания</li> <li>По показания</li> <li>По показания</li> <li>Сть помещения с ин;</li> <li>Счетчик</li> <li>счетчик</li> <li>код по общему счетчику</li> </ul> | тствии пока<br>а<br>дивидуальны | іми счетчиками | X Q |
|                                                                                     |                                                                                                    |                                                                                                    |                                 |                |     |

- 3. Подключить индивидуальные счетчики к коллективному, на закладке «Подключение» карточки индивидуального счетчика в реквизите «Подключение к коллективному счетчику» выбрать созданный коллективный счетчик и установить дату подключения;
- 4. Сформировать документы «Ввод начальных показаний индивидуальных счетчиков», «Ввод начальных показаний коллективных счетчиков»;
- 5. Сформировать документы «Учет показаний индивидуальных счетчиков», «Учет показаний коллективных счетчиков» (рассчитать коэффициент распределение по кнопке «Рассчитать коэффициент распределения по коллективному счетчику ЭЭ»);
- 6. Вручную в документе «Учет показаний коллективных счетчиков» скорректировать значение коэффициента распределения на -1;

7. В справочнике «Виды начислений» добавить вид начисления «Электроэнергия мест общего пользования», у него добавить способ расчета - «Электроэнергия мест общего пользования» (количество услуги — показания счетчика; количество потребителей — лицевой счет в целом), установить флажок «Умножать на коэффициент распределения расхода коллективного счетчика»;

| Код Наименование                                                        | 🚊 Количество услуги                                   |                                                                                                    | Количество потр                                                                                                    | ебителей                                                                | При неполном                                        |       |              |
|-------------------------------------------------------------------------|-------------------------------------------------------|----------------------------------------------------------------------------------------------------|----------------------------------------------------------------------------------------------------|-------------------------------------------------------------------------|-----------------------------------------------------|-------|--------------|
| 5 0000 Пени                                                             | Сумма нескольких услуг (по                            | видам начислений)                                                                                                    | На лицевой счет                                                                                                    | в целом                                                                 |                                                     |       |              |
| 6 0000 По жилой площади                                                 | Значение характеристики по                            | омещения                                                                                                    | На лицевой счет в целом                                                                                                    |                                                                         | ~                                                   |       |              |
| 0000 По нормативу на проживающего                                       | Значение по нормативу                                 |                                                                                                    | Количество факт                                                                                                    | гически проживающих                                                     | •                                                   |       |              |
| 6000 По общей площади                                                   | Значение характеристики п                             | омещения                                                                                                    | На лицевой счет                                                                                                    | в целом                                                                 | 4                                                   |       |              |
| в 0000 По показаниям счетчика                                           | Показания счетчика                                    |                                                                                                    | На лицевой счет                                                                                                    | в целом                                                                 |                                                     |       |              |
| 0000 По расчетной площади                                               | Значение характеристики п                             | омещения                                                                                                    | На лицевой счет                                                                                                    | в целом                                                                 | ~                                                   |       |              |
| 0000 По сумме услуг (для водоотведения)  0000 По тарифу на лицевой счет | Сумма нескольких услуг (по<br>На лицевой счет в целом | (КУ) Способе<br>Действия •                                                                                                    | и расчета на<br>Подина на селото на селото на селото на селото на селото на селото на селото на селото на селото на селото на с | числений: ЭЭ м<br>Заполнить по ум                                       | ест общего г                                        | юльз  | зования * .  |
| <ul> <li>0000 ЭЭ мест общего пользования</li> </ul>                     | На лицевой счет в целом                               | <ul> <li>Наименование:</li> <li>Количество услуг</li> <li>Характеристика г</li> <li>Количество потре</li> <li>Характеристика г</li> <li>При неполном</li> </ul> | и:<br>помещения:<br>обителей:<br>помещения:<br>месяце расчит                                                                    | ЭЭ мест общего<br>На лицевой счет<br>На лицевой счет<br>на лицевой счет | пользования<br>в целом<br>в целом<br>чально календа | арным | Код: 0000000 |

8. Добавить вид начисления «Электроэнергия мест общего пользования» в тарифный план либо назначить индивидуальным начислением;

| mep:  |          | 000000001 от: 31.10.2011 0:0     | 0:00 🗊 Организация: | ТСЖ "Комфорт"     |           |
|-------|----------|----------------------------------|---------------------|-------------------|-----------|
| рифны | ій план: | ТФ Население                     | × Q Ответственный:  |                   |           |
| став  | тарифн   | ого плана                        |                     |                   |           |
| 6     | 0 X      | 📕 🛧 🐥 🗍 🗍 Заполнить              | •                   |                   |           |
|       | Вид нач  | исления                          | Вид тарифа          | Начало            | Окончание |
| 1     | Водоот   | ведение (канализация)            | Население           | 31.10.2011        |           |
| 2     | Горячен  | е водоснабжение (по норме)       | Население           | 31.10.2011        |           |
| 3     | Холодн   | ое водоснабжение (по норме)      | Население           | 31.10.2011        |           |
| 4     | Отопле   | ние                              | Население           | 31.10.2011        |           |
| 5     | Вывоз    | ТБО                              | Население           | эление 31.10.2011 |           |
| 6     | Содерж   | ание и техническое обслуживание  | Население           | 31.10.2011        |           |
| 7     | Электр   | оэнергия мест общего пользования | Население           | 31.10.2011        |           |
| 8     | Электр   | оэнергия (по счетчику)           | Население           | 31.10.2011        |           |
| 9     | Техниче  | еское обслуживание лифтового обо | рудования Население | 31.10.2011        |           |
|       |          |                                  |                     |                   |           |

9. Сформировать документ «Начисление коммунальных услуг»;

# 8.4. Начисление пени

Начисление пени производится один раз в конце месяца документом «Начисление пени». Для расчета пени используются данные о задолженности предшествующего периода и данные о задолженности прошлых периодов, а также поступление оплат в течение месяца.

За ноябрь на лицевой счет Шаталов Геннадий Андреевич были начислены коммунальные услуги в сумме 4421,58 рублей. Оплата от жильца поступила 13 декабря. Необходимо начислить пени за период с 11 по 12 декабря. Ставка рефинансирования на это период составляет 8,25%.

Чтобы открыть документ «Начисление пени» в меню конфигурации выберем Коммунальный учет — Документы — Начисление пени.

- 1. В форме списка документа «Начисление пени» добавим новый элемент;
- 2. Заполним данный документ:

| (КУ) Начисле  | ение пени: Проведен *   |         |                 |                |                 |               |                  |               | _ 🗆 ×      |  |  |
|---------------|-------------------------|---------|-----------------|----------------|-----------------|---------------|------------------|---------------|------------|--|--|
| Действия 👻 具  | 💽 👩 📑 🖺 Перейти 🗸       | 24      | Gr              |                |                 |               |                  |               |            |  |  |
| Номер:        | 00000001 οτ: 23.12.2011 | 0:00:00 | 🗊 Организация:  | ТСЖ "Комфо     | рт"             |               |                  |               | ×          |  |  |
| Здание:       | Крылатская д.1          | ×       | Q Ответственный | :              |                 |               |                  |               | ×          |  |  |
| Вид пени:     | Пени                    | ×       | Pасчетный пери  | юд: 01.12.2011 |                 |               |                  |               | # \$       |  |  |
|               |                         |         | За период с:    | 01.12.2011     | <b>■</b> no: 30 | .12.2011      |                  |               | ●          |  |  |
| Виды начислен | ий Настройки            |         |                 |                |                 |               |                  |               |            |  |  |
| 🖯 🖸 🔂 🥒 🗴     |                         |         |                 |                |                 |               |                  |               |            |  |  |
| Лицея         | вой счет                | № кв.   | Дата начала     | Дней           | Ставка          | Задолженность | Задолженность    | Пени          | Сторно     |  |  |
| № П Поме      | щение                   |         | Дата окончания  |                | рефинансиров    | прошлых       | предыдущего      |               |            |  |  |
| Шата          | лов Геннадий Андреевич  | 1       | 11.12.2011      | 2,00           | 8,25            | -10,00        | 5 192,08         | 2,85          |            |  |  |
| 1 🗌 Крыл      | атская д. 1 кв.1        |         | 12.12.2011      |                |                 |               |                  |               |            |  |  |
|               |                         |         |                 |                |                 |               |                  |               |            |  |  |
|               |                         |         |                 |                |                 |               |                  |               |            |  |  |
|               |                         |         |                 |                |                 |               |                  |               |            |  |  |
|               |                         |         |                 |                |                 |               |                  |               |            |  |  |
|               |                         |         |                 |                |                 |               |                  |               |            |  |  |
|               |                         |         |                 |                |                 | -10,00        |                  | 2,85          |            |  |  |
|               | (                       |         |                 |                |                 |               |                  |               |            |  |  |
| Комментарий:  |                         |         |                 |                |                 |               |                  |               |            |  |  |
|               |                         |         |                 |                |                 | Печата        | ть по всем Печат | ь - ОК Записа | ть Закрыть |  |  |

- реквизиты: «Дата документа» и «Организация» заполнятся автоматически;
- начисление пени можно производить в целом по организации либо по конкретному зданию; выберем из **справочника** «Жилые здания» Крылатская д.1;
- в реквизите «Вид пени» выберем из справочника «Виды начислений» пени;
- *«Расчетный период»* определяет, в квитанцию за какой месяц попадут начисленные суммы; в данном случае, за декабрь 01.12.2011;
- «За период с...по» произвольный период, за который производится начисление пени, 01.12.11.- 30.12.11.;

**Примечание:** у данного вида начисления должен быть свой способ расчета - «Пени» (количество услуги — сумма нескольких услуг, по видам начисления; количество потребителей — лицевой счет в целом).

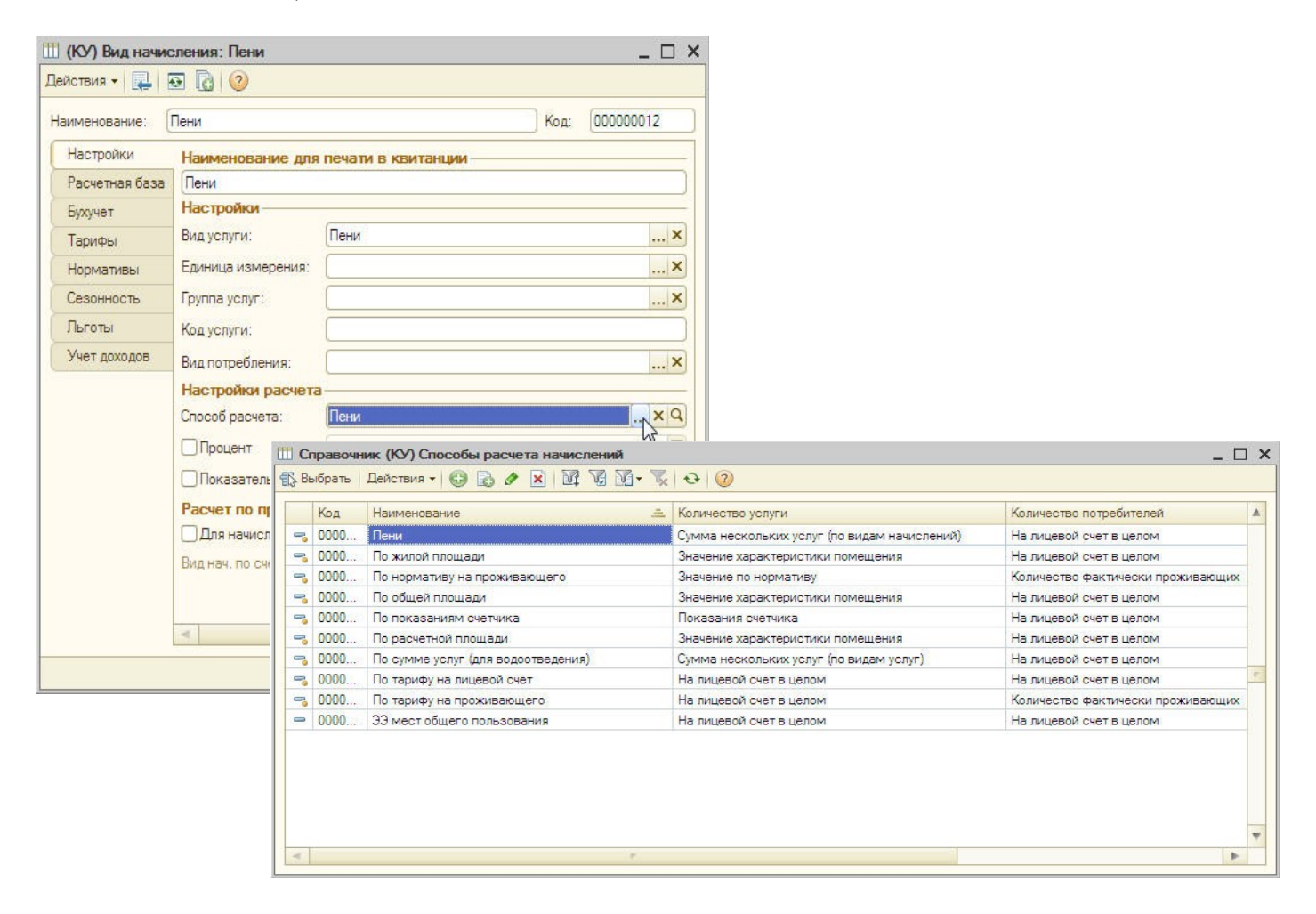

В карточке вида начисления «Пеня» на закладке «Расчетная база» должны быть добавлены соответствующие виды услуг.

| аименование: ( | Пени           | Код: 00000012                                   |  |  |  |  |  |  |
|----------------|----------------|-------------------------------------------------|--|--|--|--|--|--|
| Настройки      | Расчетная база | а (вилы начислений)                             |  |  |  |  |  |  |
| Расчетная база | OBIX           | 🔚 🛧 🕹 🔠 Подбор Заполнить -                      |  |  |  |  |  |  |
| Бухучет        | N              | Вил начисления                                  |  |  |  |  |  |  |
| Тарифы         | 1              | Холодное водоснабжение (по счетиику)            |  |  |  |  |  |  |
| Нормативы      | 2              | Холодное водоснабжение (по норме)               |  |  |  |  |  |  |
| Сезонность     | 3              | Горячее водоснабжение (по счетчику)             |  |  |  |  |  |  |
| Льготы         | 4              | Горячее водоснабжение (по норме)                |  |  |  |  |  |  |
| Учет доходов   | 5              | Электроэнергия (по счетчику)                    |  |  |  |  |  |  |
| - Int designed | 6              | Электроэнергия (по нормативу)                   |  |  |  |  |  |  |
|                | 7              | Водоотведение (канализация)                     |  |  |  |  |  |  |
|                | 8              | Вывоз ТБО                                       |  |  |  |  |  |  |
|                | 9              | Отопление                                       |  |  |  |  |  |  |
|                | 10             | Содержание и техническое обслуживание           |  |  |  |  |  |  |
|                | 11             | Аванс                                           |  |  |  |  |  |  |
|                | 12             | Техническое обслуживание лифтового оборудования |  |  |  |  |  |  |
|                | 13             | Электроэнергия мест общего пользования          |  |  |  |  |  |  |
|                | 14             | 14 Целевой сбор                                 |  |  |  |  |  |  |
|                |                |                                                 |  |  |  |  |  |  |

| 📄 (КУ) Начисле            | ение пени: Проведен *      |         |                  |                |                 |               |                  |                      | _ 🗆 ×       |  |  |  |
|---------------------------|----------------------------|---------|------------------|----------------|-----------------|---------------|------------------|----------------------|-------------|--|--|--|
| Действия 🕶 🖳              | 🔂 🔂 📑 🖺 Перейти 🗸          | 24      | Se .             |                |                 |               |                  |                      |             |  |  |  |
| Номер:                    | 000000001 от: 23.12.2011 ( | 0:00:00 | 🗊 Организация:   | ТСЖ "Комфо     | рт"             |               |                  |                      | ×           |  |  |  |
| Здание:                   | Крылатская д.1             | ×       | Ответственный:   | тветственный:  |                 |               |                  |                      |             |  |  |  |
| Вид пени:                 | Пени                       | ×       | • Расчетный пери | од: 01.12.2011 |                 |               |                  |                      | # \$        |  |  |  |
|                           |                            |         | За период с:     | 01.12.2011     | <b>■</b> no: 30 | .12.2011      |                  |                      | ●           |  |  |  |
| Виды начислений Настройки |                            |         |                  |                |                 |               |                  |                      |             |  |  |  |
| 0 🗟 🖉 🛪                   | 🕻 🔜 🛧 🐥 🗍 🗍 Заполні        | ить 🔻   |                  |                |                 |               |                  |                      |             |  |  |  |
| Лицев                     | вой счет                   | № кв.   | Дата начала      | Дней           | Ставка          | Задолженность | Задолженность    | Пени                 | Сторно      |  |  |  |
| № П Поме                  | щение                      |         | Дата окончания   |                | рефинансиров    | прошлых       | предыдущего      |                      |             |  |  |  |
| Шатал                     | лов Геннадий Андреевич     | 1       | 11.12.2011       | 2,00           | 8,25            | -10,00        | 5 192,08         | 2,85                 |             |  |  |  |
| 1 🗌 Крыл                  | атская д. 1 кв.1           |         | 12.12.2011       |                |                 |               |                  |                      |             |  |  |  |
|                           |                            |         |                  |                |                 |               |                  |                      |             |  |  |  |
|                           |                            |         |                  |                |                 |               |                  |                      |             |  |  |  |
|                           |                            |         |                  |                |                 |               |                  |                      |             |  |  |  |
|                           |                            |         |                  |                |                 |               |                  |                      |             |  |  |  |
|                           |                            |         |                  |                |                 |               |                  |                      |             |  |  |  |
|                           |                            |         |                  |                |                 | -10,00        |                  | 2,85                 |             |  |  |  |
| Комментарий:              |                            |         |                  |                |                 |               |                  |                      |             |  |  |  |
|                           |                            |         |                  |                |                 | Печата        | ть по всем Печат | ь <b>- ОК</b> Записа | ать Закрыть |  |  |  |

- по кнопке «Заполнить подбором лицевых счетов» заполним табличную часть документа ; из справочника «Лицевые счета» выберем «Шаталов Геннадий Андреевич» (лицевой счет, по которому производится начисление пени);
- «Лицевой счет»—лицевой счет, по которому производится начисление пени, Шаталов Г.А.;
- «Дата начала/Дата окончания»- период начисления пени (11.12.11-12.12.11);
- «Количество дней» количество дней пени 2,
- «Ставка рефинансирования» 8,25;
- «Задолженность прошлых периодов» общая задолженность, за вычетом задолженности предыдущего периода (-10);
- «Задолженность предыдущего месяца» на задолженность предшествующего месяца пеня не начисляется в течение первых 10 дней (в настройках коммунального учета мы определили 11 дней) 5192,08 рублей;
- *«Пени»* сумма пени 2,85;

# Закладка «Настройки»

| (КУ) Начисл          | ение пени: Проведен *  |                                             |              |                  |                  |             |          | _ 🗆 ×   |
|----------------------|------------------------|---------------------------------------------|--------------|------------------|------------------|-------------|----------|---------|
| Действия -           | 💽 🔂 📑 🖺 Пере           | йти 🕶 🕜 👫                                   |              |                  |                  |             |          |         |
| Номер:               | 000000001 or: 23.12    | .2011 0:00:00 🗐 Организация:                | ТСЖ "Комфорт | n                |                  |             |          | ×       |
| Здание:<br>Вид пени: | Крылатская д.1<br>Пени | × Q Ответственный:<br>× Q Расчетный период: | 01.12.2011   |                  |                  |             |          | ×       |
|                      |                        | За период с:                                | 01.12.2011   | i no: 30.12.2011 |                  |             |          |         |
| Виды начислен        | ний Настройки          | Настройка отбора                            |              |                  |                  |             |          |         |
| Вид операции:        | Начисление             | Х Учитывать задолженность за                | период с:    | 🗐 по: 🗌          |                  |             |          |         |
| Сторнироват          | ъ начисления           |                                             |              |                  |                  |             |          |         |
| Отражать в           | бухучете               |                                             |              |                  |                  |             |          |         |
| Отражать в н         | налоговом учете        |                                             |              |                  |                  |             |          |         |
|                      |                        |                                             |              |                  |                  |             |          |         |
|                      |                        |                                             |              |                  |                  |             |          |         |
|                      |                        |                                             |              |                  |                  |             |          |         |
|                      |                        |                                             |              |                  |                  |             |          |         |
|                      |                        |                                             |              |                  |                  |             |          |         |
| Комментарий:         |                        |                                             |              |                  |                  |             |          | )       |
|                      |                        |                                             |              |                  | Печатать по всем | Печать - ОК | Записать | Закрыть |

- *«Вид операции пени»* начисление либо перерасчет, в данном случае начисление;
- при необходимости отражения в регламентированном учете устанавливаем флажки «Отражать начисления в бухучете», «Отражать начисления в налоговом учете»;

**Примечание:** если необходимо, чтобы учитывалась задолженность конкретного периода, устанавливается флажок в *реквизите «Учитывать задолженность за период с ...no»*, указывается период.

### 3. Проведем документ «Начисление пени».

*Примечание:* в документе «Начисление пени» по кнопке «Печать» доступна печатная форма «Расчет начислений пени за коммунальные услуги».

| A Ta | аблица                     | 1    |                      |                      |        |                 |            |            |          |               |               | _ 🗆   | × |
|------|----------------------------|------|----------------------|----------------------|--------|-----------------|------------|------------|----------|---------------|---------------|-------|---|
|      | 1 2                        | 2    | 3                    | 4                    | 5      | 6               | 7          | 8          | 9        | 10            | 11            | 12    | A |
| 1    |                            |      |                      |                      |        |                 |            |            |          |               |               |       |   |
| 2    |                            |      |                      | Pac                  | чет на | числ            | ений пен   | и за ком   | мунали   | ьные услуги   |               |       |   |
| 3    |                            |      |                      |                      |        |                 |            |            |          |               |               |       | Ì |
| 4    | Организация: ТСЖ "Комфорт" |      |                      |                      |        |                 |            |            |          |               |               |       |   |
| 5    | Здание: Крылатская д.1     |      |                      |                      |        |                 |            |            |          |               |               |       | 1 |
| 6    | Пер                        | риод | <b>;</b> :           | Декабрь 2011 г.      |        |                 |            |            |          |               |               |       | I |
| 7    |                            |      |                      |                      |        | 1               |            |            |          |               |               |       |   |
| 8    | 1                          |      |                      | Лицевой счет         | 0      |                 |            | 200.0000   | <b>D</b> | Задолженность | Задолженность | 0     |   |
| 9    | N9                         | n/n  | Помещение            |                      | L      | - Ставка Начало |            | Окончание  | днеи     | периодов      | месяца        | Сумма |   |
| 10   |                            | 1    | Шатало               | в Геннадий Андреевич |        | 0.00            | 11 12 2011 | 12 12 2011 |          | 10.00         | 5 102 02000   | 2.05  |   |
| 11   |                            | ÷.,  | Крылатская д. 1 кв.1 |                      |        | 0,25 11.12.2011 |            | 12.12.2011 | 2        | -10,00        | 5 132,00000   | 2,05  |   |
| 12   |                            |      |                      |                      |        |                 |            |            | 1        |               | Итого:        | 2,85  |   |
| -    |                            |      |                      |                      |        |                 | r.         |            |          |               |               | Þ-    |   |